## **Downloading Ebooks from the EBSCO Collections**

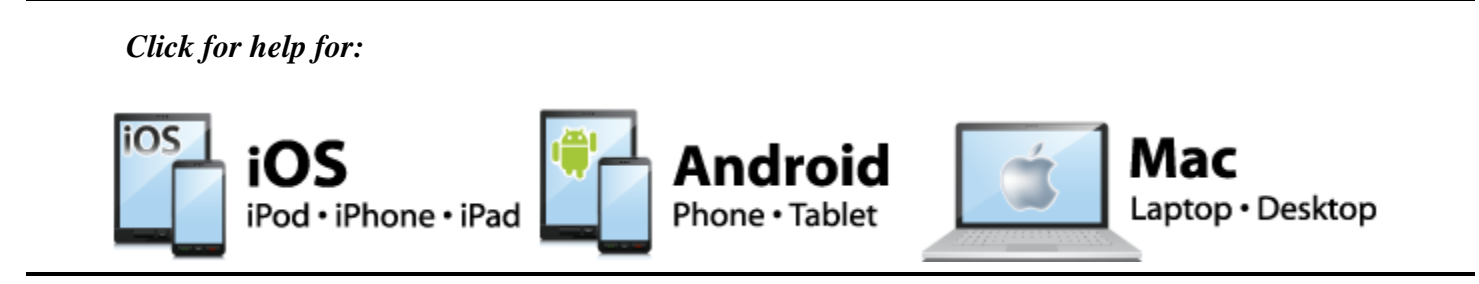

## **Help for Windows**

The **Download** icon is displayed when an ebook is available for download.

Two simple steps are required in order to download.

- 1. Create a free My EBSCOhost account. You will be asked to log into this account before downloading content. Use this <u>link</u> to learn how to set up your free account from within any EBSCOhost database.
- 2. Download Adobe® Digital Editions. This free software can be downloaded from this link.

You are now ready to download.

1. Click the **Download** link for the ebook you would like to download.

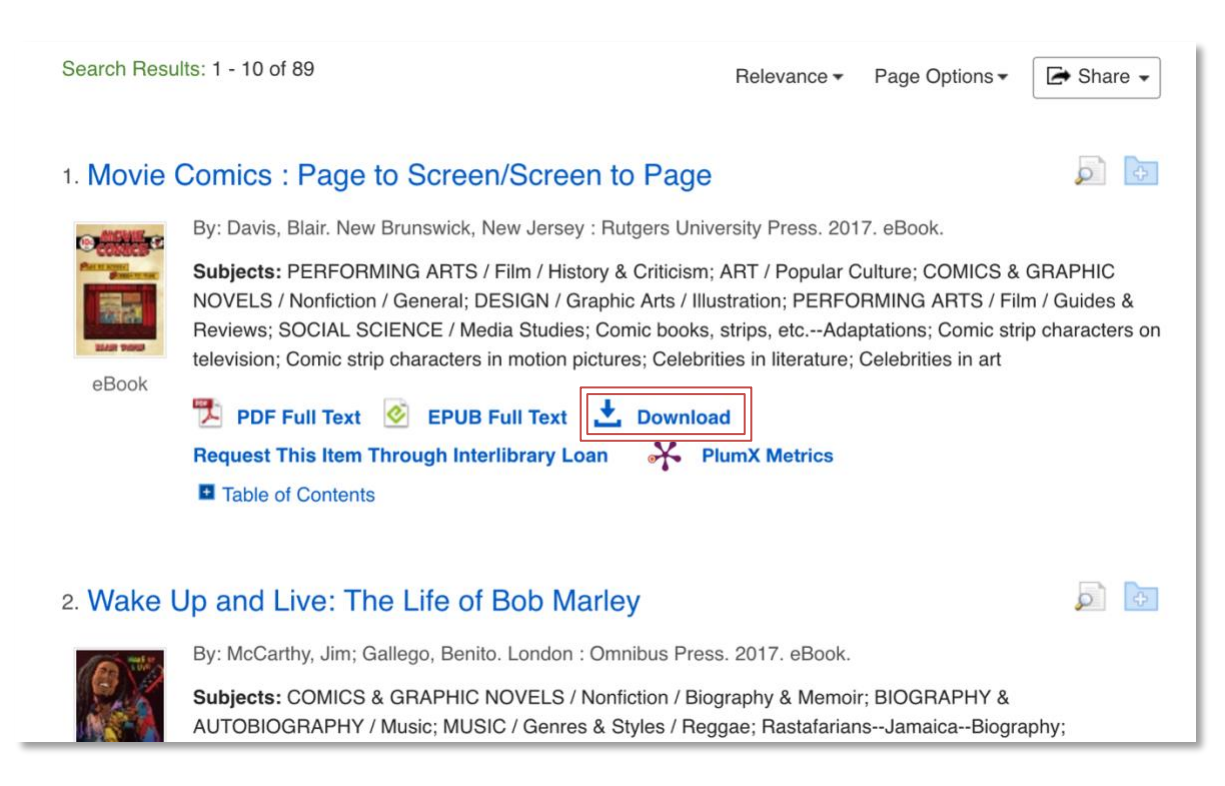

2. Select a borrowing period from the drop-down menu, choose a format if available, and click the **Download** button.

| <b>Download eBook (Borrow)</b><br>To borrow this eBook, you will need to select a download duration and choose a format (if applicable). |
|----------------------------------------------------------------------------------------------------|
| Movie Comics : Page to Screen/Screen to Page<br>By: Davis, Blair<br>2017                                                                 |
| eBook Download Details<br>Borrow for: 21 🛊 day(s)                                                                                        |
| Download format <ul> <li>PDF (Recommended for desktop)</li> <li>EPUB (Recommended for mobile devices)</li> </ul>                         |
| ☑ I have Adobe Digital Editions or equivalent installed.*                                                                                |
| Cancel Download                                                                                                    |

The ebook is added to the My Checkouts area of the folder, accessible from the upper-right corner of the EBSCOhost interface. If you return later, you will need to sign in with your My EBSCOhost account to access your checkouts.

**3.** When a downloaded ebook is opened, it is displayed in Adobe® Digital Editions. Use Adobe® Digital Editions (not EBSCOhost) to reopen a downloaded eBook during the checkout period.

For more help click here:

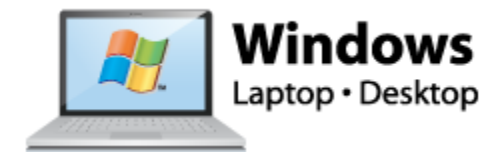